# Mise à jour de paramétrage Mai ISAPAYE 2022 V4

Avant d'installer la mise à jour de mai, il est nécessaire que toutes les DSN mensuelles jusqu' à la période d'emploi d'avril 2022 (exigible au 05 ou 15 mai 2022) soient <u>déposées et acceptées</u>.

Les bulletins de salaire de mai 2022 doivent être calculés après installation de la mise à jour de mai.

Les DSN mensuelles de la période d'emploi de mai 2022, exigible au 05 ou 15 juin 2022, doivent être calculées et déposées après installation de la mise à jour de mai.

## SOMMAIRE

| 1.<br>Suf | RECTIFIC<br>PPLÉMENT | ATION DE LA RÉMUNÉRATION NETTE FISCALE DECLARÉE (RNF) DANS LA DSN EN CAS D'HEURES<br>AIRES/COMPLÉMENTAIRES                          | 3  |
|-----------|----------------------|----------------------------------------------------------------------------------------------------|----|
| 1         | .1 Pourqu            | ioi une rectification est apportée dans la déclaration de la RNF en DSN ?                                                           | 3  |
| 1         | .2 Comm              | ent procéder pour régulariser la RNF de 2022 ?                                                                                      | 3  |
|           | 1.2.1                | Comment procéder pour régulariser la RNF les salariés encore présents en mai 2022 ?                                                 | 3  |
|           | 1.2.2                | Comment procéder pour les salariés sortis entre janvier 2022 et avril 2022 ?                                                        | 3  |
|           | 1.2.3                | Cas particuliers                                                                                                    | 3  |
| 1         | .3 Quelle            | s modifications sont apportées ?                                                                                                    | 4  |
| 2.        | ÉVOLUTI              | ONS LIÉES À L'EXONÉRATION COVID ET LE CRÉDIT D'AIDE FÉVRIER 2022                                                                    | 4  |
| 2         | .1 Quelle            | s sont les aides pour février 2022 mises en place à la suite de la crise sanitaire pour le paiement des cotisations ? .             | 4  |
|           | 2.1.1                | Que dit la loi ?                                                                                                    | 4  |
|           | 2.1.2                | Comment sont calculés les montants de l'exonération et du crédit d'aide ?                                                           | 4  |
| 2         | .2 Que do            | bit faire l'utilisateur pour appliquer les exonérations et le crédit d'aide pour février 2022 ?                                     | 5  |
|           | 2.2.1                | 1 <sup>ère</sup> étape : Comment déterminer quelles sont les aides dont l'entreprise peut bénéficier pour février 2022 ?            | 5  |
|           | 2.2.2                | 2 <sup>ème</sup> étape : Comment renseigner dans quelle situation est l'établissement ?                                             | 5  |
|           | 2.2.3                | 3 <sup>ème</sup> étape : Lancer l'utilitaire                                                                                        | 6  |
|           | 2.2.4                | 4 <sup>ème</sup> étape : Comment éditer l'état selon les périodes éligibles ?                                                       | 6  |
|           | 2.2.5                | <sup>5ème</sup> étape : Comment établir le bulletin pour déclarer l'exonération de cotisations si l'établissement est concerné<br>7 | ?  |
|           | 2.2.6                | 6 <sup>ème</sup> étape : Comment déclarer le montant du crédit d'aide dans la DSN mensuelle ?                                       | 9  |
|           | 2.2.7                | 7 <sup>ème</sup> étape : Comment modifier le paiement de la DSN ?1                                                                  | 2  |
| 3.        | ÉVOLUTI              | ONS LIÉES AU CALCUL DE BULLETIN                                                                                                    | .4 |
| 3         | .1 Cotisat           | ion Versement Transport : Abattement sur le taux 1                                                                                  | .4 |
|           | 3.1.1                | Pourquoi une modification est apportée dans le calcul de la cotisation Versement Transport ? 1                                      | 4  |
|           | 3.1.2                | Que doit faire l'utilisateur pour prendre en compte cette modification ?1                                                           | 4  |
|           | 3.1.3                | Quelles modifications sont apportées ?                                                                                              | 4  |
| 3         | .2 BTP:C             | otisation intempérie 1                                                                                                    | .5 |
|           | 3.2.1                | Pourquoi une modification est apportée dans le calcul de la cotisation chômage intempérie ?1                                        | 5  |
|           | 3.2.2                | Que doit faire l'utilisateur pour prendre en compte cette modification ?1                                                           | 5  |
|           | 3.2.3                | Quelles modifications sont apportées ?                                                                                              | .5 |
| 3         | .3 Mise à            | jour du SMIC mensuel net1                                                                                                    | .6 |

# 1. RECTIFICATION DE LA **R**ÉMUNÉRATION **N**ETTE **F**ISCALE DECLARÉE (**RNF**) DANS LA DSN EN CAS D'HEURES SUPPLÉMENTAIRES/COMPLÉMENTAIRES

Il est nécessaire d'installer la mise à jour de mai 2022 avant de réaliser les bulletins de salaire et les DSN mensuelles de la période d'emploi de <u>mai 2022</u>.

Les DSN mensuelles de la période de juin 2022 devront être calculées et déposées après installation de la version 13.50 prévue courant juin.

#### 1.1 Pourquoi une rectification est apportée dans la déclaration de la RNF en DSN ?

?

La **R**émunération **N**ette **F**iscale déclarée pour chaque salarié dans la rubrique **S21.G00.50.002** - Rémunération nette fiscale (**RNF**) doit être égale au **Net imposable** plus le **montant brut des heures supplémentaires et/ou complémentaires** <u>déduit de la CSG</u>.

Depuis janvier 2022, la CSG non déductible et la CRDS sur heures supplémentaires et/ou complémentaires était déduite à tort du montant de la **R**émunération **N**ette **F**iscale (**RNF**).

La formule DSN est modifiée à compter de mai 2022 pour déclarer correctement ce montant :

Net imposable + Montant brut des heures supplémentaires et/ou complémentaires – CSG déductible sur heures supplémentaires et/ou complémentaires

Il n'y a aucun impact sur le bulletin de salaire ni sur le montant du PAS prélevé.

Cependant une correction de la RNF depuis janvier 2022 est nécessaire pour ajouter le montant déduit à tort de la **RNF**.

#### 1.2 Comment procéder pour régulariser la RNF de 2022 ?

Seuls les salariés qui ont effectués des heures supplémentaires et/ou complémentaires sur 2022 sont concernés.

#### 1.2.1 Comment procéder pour régulariser la RNF les salariés encore présents en mai 2022 ?

**Aucune manipulation** : le logiciel va automatiquement régulariser la RNF de janvier 2022 à avril 2022 dans la DSN de la période d'emploi de mai.

La RNF déclarée pour le bulletin de mai 2022 contiendra <u>la RNF à déclarer pour mai plus la régularisation de</u> <u>la RNF de janvier 2022 à avril 2022</u>.

Il est nécessaire de recalculer les bulletins de mai 2022 validés avant la mise à jour pour les salariés concernés par les heures supplémentaires et/ou complémentaires en 2022.

#### 1.2.2 Comment procéder pour les salariés sortis entre janvier 2022 et avril 2022 ?

Il est nécessaire de réaliser un rappel sur salarié sorti avec un bulletin à 0 en mai 2022.

La **RNF** déclarée dans le bulletin de rappel contiendra la régularisation de la **RNF** qui sera déclarée dans la DSN mensuelle pour régulariser la période de présence entre janvier 2022 et avril 2022.

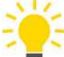

Le détail des manipulations pour réaliser un rappel sur salarié sorti est précisé dans la fiche d'aide **2.13**.

#### 1.2.3 Cas particuliers

Pour les deux cas cités ci-dessous, un état sera mis à disposition dans une prochaine version.

Cet état permettra de connaitre le montant de la **RNF** qui aurait dû être déclaré afin de pouvoir effectuer des régularisations ultérieurement.

Il est conseillé d'attendre la mise à disposition de cet état avant d'effectuer des régularisations de la RNF.

#### Etablissement en décalage de paye fiscal

Pour les salariés présents en décembre 2021 et ayant effectués des heures supplémentaires/complémentaires, la régularisation automatique de la **RNF** ne sera effective qu'à partir de janvier 2022.

Il sera nécessaire de régulariser manuellement le montant de la **RNF** pour décembre 2021 si le salarié a effectué des heures supplémentaires sur ce mois.

#### Le salarié a plusieurs bulletins sur la période de mai

Lorsque le salarié a plusieurs bulletins sur mai et qu'il a effectué des heures supplémentaires/complémentaires depuis janvier 2022, la régularisation automatique de la **RNF** réalisée sur la période de mai sera erronée : le logiciel effectuera plusieurs fois la régularisation à tort.

Une régularisation sera nécessaire pour corriger cette RNF.

#### 1.3 Quelles modifications sont apportées ?

 Modification de la formule DSN "Rémunération nette fiscale" en Paramètres/Déclarations/Paramétrage/DSN

## 2. ÉVOLUTIONS LIÉES À L'EXONÉRATION COVID ET LE CRÉDIT D'AIDE FÉVRIER 2022

2.1 Quelles sont les aides pour février 2022 mises en place à la suite de la crise sanitaire pour le paiement des cotisations ?

#### 2.1.1 Que dit la loi ?

- ✓ Le Décret 2022-806 du 13 mai 2022 modifiant le décret 2021-75 du 27 janvier 2021 est paru au JO le 14/05/2022. Il est repris dans la fiche DSN 2348.
- ✓ La prolongation des exonérations et aides **COVID 2022** concerne la **période d'emploi de février 2022.**
- ✓ Les exonérations et aides COVID 2022 sont soumises à condition :
  - elles concernent les employeurs des secteurs S1 et S1 bis
  - la rémunération bénéficiant de l'exonération ou de l'aide au paiement des cotisations est la part inférieure à 4,5 SMIC
  - les aides **COVID 2022** dépendent de la perte de chiffre d'affaires

| Situation pour février 2022                                                     | Aides mises en place                                                                                                    |
|---------------------------------------------------------------------------------|----------------------------------------------------------------------------------------------------|
| Perte de CA supérieure ou<br>égale à 65%<br>Interdiction d'accueil du<br>public | <ul> <li>✓ Exonération des cotisations entrant dans le champ de la réduction générale de cotisations (hors retraite)</li> <li>✓ Aide au paiement des cotisations de 20% (600€ pour un mandataire)</li> </ul> |
| Perte de CA de 30% à 65%                                                        | <ul> <li>✓ Aide au paiement des cotisations de 15% (300€ pour un mandataire)</li> </ul>                                                                                                    |
| Perte de CA inférieure à 30%                                                    | <ul> <li>✓ Aucune exonération</li> <li>✓ Aucune Aide au paiement</li> </ul>                                                                                                    |

#### 2.1.2 Comment sont calculés les montants de l'exonération et du crédit d'aide ?

Les périodes sont soumises à conditions d'attribution, il est donc nécessaire de se rapprocher de l'URSSAF ou de la MSA pour savoir quelle période appliquée pour une entreprise.

#### Comment fonctionne l'exonération patronale temporaire COVID ?

Fiche DSN : http://net-entreprises.custhelp.com/app/answers/detail dsn/a id/2348

- ✓ Les contributions et cotisations éligibles à la réduction générale (hors cotisation de retraite complémentaires) font l'objet d'une exonération totale pour une période donnée.
- ✓ Elle se calcule après l'application de toutes les exonérations déjà applicables (RAG, ZFAOM, ZRR, OCCAS...)
- ✓ Elle est limitée à la part inférieure à 4,5 SMIC de la rémunération
- ✓ Elle doit être déclarée sur le code CTP 667 pour les DSN URSSAF et sous le code de cotisation individuelle 910 - Activation du bénéfice de l'exonération de cotisations patronales pour les DSN URSSAF et MSA.

#### Comment fonctionne le crédit d'aide au paiement des cotisations ?

Fiche DSN : http://net-entreprises.custhelp.com/app/answers/detail dsn/a id/2349

- ✓ Ce montant est égal à 20% ou 15%, selon la situation de l'entreprise, du montant des revenus d'activité, dans la limite de 4.5 SMIC.
- ✓ Pour le crédit d'aide à 20%, il doit être déclaré sur le code CTP 051 pour les DSN URSSAF.
- ✓ Pour le crédit d'aide à 15%, il doit être déclaré sur le code CTP 256 pour les DSN URSSAF.
- ✓ Pour le crédit d'aide à 15% ou 20%, il doit être déclaré sous le code établissement 023 pour les DSN MSA.

# 2.2 Que doit faire l'utilisateur pour appliquer les exonérations et le crédit d'aide pour février 2022 ?

# 2.2.1 <u>1<sup>ère</sup> étape</u> : Comment déterminer quelles sont les aides dont l'entreprise peut bénéficier pour février 2022 ?

#### Le support ISAPAYE ne pourra pas indiquer dans quel cas se trouve l'entreprise.

| Situation pour février 2022                                                     | Aides mises en place                                                                                                    |
|---------------------------------------------------------------------------------|----------------------------------------------------------------------------------------------------|
| Perte de CA supérieure ou<br>égale à 65%<br>Interdiction d'accueil du<br>public | <ul> <li>✓ Exonération des cotisations entrant dans le champ de la réduction générale de cotisations (hors retraite)</li> <li>✓ Aide au paiement des cotisations de 20% (600€ pour un mandataire)</li> </ul> |
| Perte de CA de 30% à 65%                                                        | <ul> <li>✓ Aide au paiement des cotisations de 15% (300€ pour un mandataire)</li> </ul>                                                                                                    |
| Perte de CA inférieure à 30%                                                    | <ul> <li>✓ Aucune exonération</li> <li>✓ Aucune Aide au paiement</li> </ul>                                                                                                    |

#### 2.2.2 <u>2<sup>ème</sup> étape</u> : Comment renseigner dans quelle situation est l'établissement ?

Il est nécessaire d'indiquer pour le mois de février <u>2022</u> les aides COVID 2022 dont peut bénéficier l'établissement :

| Code | Libellé                                      |
|------|----------------------------------------------|
| 1    | EXONERATION COTISATION + CREDIT D'AIDE - 20% |
| 2    | CREDIT D'AIDE - 15%                          |
| 99   | NON CONCERNE                                 |

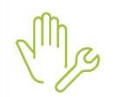

ÉTAPE 1 : aller dans Accueil/Informations/Dossier

ÉTAPE 2 : sur l'onglet Valeurs/Données dossier, se positionner sur la date du "01/02/2022"

ÉTAPE 3 : aller dans le thème **19 ACTIVITE PARTIELLE** 

ÉTAPE 4 : sur la donnée COVID\_EXO4.ISA - EXONERATION ET CREDIT D'AIDE COVID – REGLES 2022, indiquer le type d'aide dont bénéficie l'établissement dans la colonne "Saisie"

| Données dossier | Grille des salaires conventionnels                              | de cotisations accident | du travail |        |
|-----------------|-----------------------------------------------------------------|-------------------------|------------|--------|
| Code            | Libellé                                                         | Saisie                  | Indirecte  | Valeur |
| CH_PAR_T08.ISA  | POURCENTAGE TAUX HORAIRE ALLOCATION ACTIVITE PARTIELLE          |                         |            | 36,00  |
| CH_PAR_T09.ISA  | POURCENTAGE COMPLEMENTAIRE INDEMNITE ACTIVITE PARTIELLE         |                         |            |        |
| COVID_EXO.ISA   | EXONERATION ET CREDIT D'AIDE COVID LESS 2021                    |                         |            |        |
| COVID_EX01.ISA  | EXONERATION TEMPORAIRE COVID - PRISE EN COMPTE REGUL. ANNUELLES |                         |            |        |
| COVID_EX03.ISA  | CREDIT D'AIDE AU PAIEMENT DES COTISATIONS LFR 2021 (15%)        |                         |            |        |
| COVID_EX04.ISA  | EXONERATION ET CREDIT D'AIDE COVID - REGLES 2022                |                         |            |        |

ÉTAPE 5 : enregistrer avec la disquette

#### 2.2.3 3ème étape : Lancer l'utilitaire

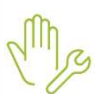

ÉTAPE 1 : aller en Déclarations/Utilitaires/Utilitaires/Utilitaires/Utilitaire de recalcul Activité partielle (Covid-19)

ÉTAPE 2 : se positionner sur "2022" et choisir les entreprises souhaitées

ÉTAPE 3 : cliquer sur "OK"

#### 2.2.4 <u>4<sup>ème</sup> étape</u> : Comment éditer l'état selon les périodes éligibles ?

La fiche DSN 2348 indique que l'exonération temporaire COVID doit être rattachée au mois de calcul.

L'état COVID\_22.ISA - ETAT D'AIDE A LA DECLARATION DE L'EXONERATION COVID ET AU CREDIT D'AIDE 2022 détaille le montant de l'exonération et du crédit d'aide pour chaque mois.

M

ÉTAPE 1 : aller dans Editions/Autres éditions

ÉTAPE 2 : aller dans le thème DECLARATIONS AUX ORGANISMES

ÉTAPE 3 : sélectionner l'éditon COVID\_22.ISA - ETAT D'AIDE A LA DECLARATION DES AIDES COVID - 2022

ÉTAPE 4 : mettre en période d'impression "01/02/2022" au "28/02/2022"

ÉTAPE 5 : cliquer sur "Aperçu" ou imprimer l'état

Exemple :

|                                              | ETAT PR          | LÉPAR<br>CO                          | ATOIRE À LA D<br>VID ET AU CR | DÉCLARATION<br>RÉDIT D'AIDE<br>ARTICL                          | DE L'EXONÉ<br>AU PAIEMEN<br>E 9 LFSS 202 | RATION TEM<br>NT DES COTI<br>21 - MODALI<br>01/02/2022 au 2<br>20 RUE DE<br>67204 | PORAIRE<br>SATIONS<br>TÉS 2022<br>28/02/2022<br>AGRI<br>ES PIVOINES<br>ACHENHEIM |
|----------------------------------------------|------------------|--------------------------------------|-------------------------------|----------------------------------------------------------------|------------------------------------------|-----------------------------------------------------------------------------------|----------------------------------------------------------------------------------|
| Nom du Sa                                    | alarié           | Période                              | Rémunération<br>(A)           | Exonération totale                                             | Exonérations<br>perçues                  | Exonération à<br>régulariser (B)                                                  | Orédit d'aide<br>(C)                                                             |
| MARTIN BRUNO                                 |                  | 02/2022                              | 2 129,45 E                    | 552,38 E                                                       | -188,40 Eur                              | -363,98 Eur                                                                       | 425,89 Eur                                                                       |
|                                              | Total Salarié    |                                      | 2 129,45 Eu                   | r                                                              |                                          | -363,98 Eur                                                                       | 425,89 Eur                                                                       |
|                                              |                  |                                      | 2 129 45 Fur                  |                                                                |                                          | -363 98 Fur                                                                       | 425 89 Fur                                                                       |
|                                              | TOTAL DE LA PAGE |                                      | 2 129,45 EUF                  |                                                                |                                          | -202,90 EUP                                                                       | 420,09 EUP                                                                       |
| (A) : Montant à repo<br>(B) : Montant à repo | TOTAL DU DOCUMER | NT<br>en "Régularis<br>en "Régularis | 2 129,45 Eur                  | let DSN du calcul du bulletin<br>let DSN du calcul du bulletin | <b>k</b>                                 | -363,98 Eur                                                                       | 425,89 Eur                                                                       |
| (C) : à titre d'inform                       | nation           | regordina                            |                               |                                                                |                                          | Edition effectuée le                                                              | e: 12/05/2022                                                                    |

(i) <sub>L'e</sub>

L'état doit être édité au format paysage.

# 2.2.5 <u>Seme étape</u> : Comment établir le bulletin pour déclarer l'exonération de cotisations si l'établissement est concerné ?

Après avoir édité l'état COVID\_22.ISA - ETAT D'AIDE A LA DECLARATION DE L'EXONERATION COVID ET AU CREDIT D'AIDE 2022 :

ÉTAPE 1 : aller en Salaires/Bulletins de salaire/Calcul

ÉTAPE 2 : sélectionner le salarié concerné

Un rappel de cotisation doit être effectué dans le bulletin de salaire une fois la saisie du bulletin terminée. Ce rappel de cotisation devra ensuite être complété dans l'onglet **DSN** du bulletin.

#### Réaliser le rappel de cotisation sur la ligne COVID\_EX01.ISA

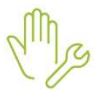

ÉTAPE 1 : aller dans l'onglet Bulletin du bulletin de salaire

ÉTAPE 2 : se positionner sur la ligne TOTAL DES RETENUES

ÉTAPE 3 : faire un clic droit "Rappel de cotisation"

ÉTAPE 4 : sélectionner la ligne COVID\_EX01.ISA dans la liste de lignes

| ⊡~ot | COVID_EX01 |      |                                         |          |
|------|------------|------|-----------------------------------------|----------|
|      | Code       | Crée | Libellé                                 | <b>[</b> |
|      | COVID_EX01 | ISA  | EXONERATION TEMPORAIRE COVID            |          |
|      | COVID_EX02 | ISA  | CREDIT D'AIDE AU PAIEMENT DES COTISATI  |          |
|      | COVID_EX03 | ISA  | CREDIT D'AIDE AU PAIEMENT DES COTISATI  |          |
|      | CPPP_ADD01 | ISA  | NE PLUS UTILISER // COTISATION ADDITION |          |
|      | CPPP_ADD02 | ISA  | NE PLUS UTILISER // COTISATION ADDITION |          |
|      | CPPP_BASE  | ISA  | NE PLUS UTILISER // COTISATION DE BASE  |          |
|      | CRDS001    | ISA  | CRDS                                    |          |

#### ÉTAPE 5 : cliquer deux fois sur "Suivant"

ÉTAPE 6 : dans la zone "Part patronale", saisir le <u>montant en négatif de l'exonération à régulariser</u> (colonne **B** de l'édition)

| Veuillez saisir l  | les valeurs                  |                 |                        | ×       |
|--------------------|------------------------------|-----------------|------------------------|---------|
| Libellé de la ligr | ne de cotisation             |                 | 1                      | -       |
| Rappel: INFO :     | EX0 TOTALE COVID-19          | N N             |                        | N N     |
| Saisie des vale    | urs des éléments du rappel d | e cotisation    | 7. 7.3                 | CORNA 1 |
| Assiette           | Taux Salarial                | Part Salariale  | 6 0                    | 1 400   |
|                    | %                            |                 | A 100                  | 101     |
|                    | Taux Patronal                | Part Patronale  | 1 85                   |         |
|                    | %                            | -363,98         |                        |         |
| 🔲 Imprimer la l    | igne de rappel de cotisation |                 |                        | 21      |
|                    |                              | < <u>P</u> récé | édent <u>T</u> erminer | Annuler |

#### ÉTAPE 7 : cliquer sur "Terminer"

Pour les VRP les lignes à utilisées sont :

#### - COVID\_EX1E.ISA - EXONERATION TEMPORAIRE COVID VRP EXCLUSIF

- COVID\_EX1M.ISA - EXONERATION TEMPORAIRE COVID VRP MULTICARTES

#### Compléter le rappel dans l'onglet DSN du bulletin

- ÉTAPE 1 : aller dans l'onglet **DSN** du bulletin puis **Régularisations de cotisations** 
  - ÉTAPE 2 : dans la colonne "Assiette", noter le montant de la colonne (A) de l'état COVID\_22.ISA
  - ÉTAPE 3 : noter les dates de début et de fin de février

#### ÉTAPE 4 : valider le bulletin

| Eléments de brut - A                             | utres suspensions                                             | Eléments de            | contrôle       | Rectifications pré | lèvement à la source | Eléme           | ents de contrôle cotis | tions Rég          | ularisations des coti: | sations   | Régularisations affilia | tions retraite |  |
|--------------------------------------------------|---------------------------------------------------------------|------------------------|----------------|--------------------|----------------------|-----------------|------------------------|--------------------|------------------------|-----------|-------------------------|----------------|--|
| Liste des rappels                                | Détail des ba                                                 | ases assujetties et de | es cotisations | individuelles      |                      |                 |                        |                    |                        |           |                         |                |  |
| Ligne                                            | Ligne Mode de calcul Type de calcul Libellé Organisme         |                        |                |                    |                      | Base assujettie | Composant              | Type de cotisation |                        |           |                         |                |  |
| COVID_EX01.ISA                                   | COVID_EX01.ISA Sans limite Rappel: INFO : EX0 TOTALE COVID-19 |                        |                |                    | MSA PICARDIE         |                 |                        |                    | - <b>€</b>             |           | 910                     |                |  |
| Mode du rappel Assiette Taux Sal Taux            |                                                               |                        |                | Taux Pat           | Forf Sal             | Forf Pat        | Taux cotisation        | Date déb           | ut Date f              | in I      | nsee commune            |                |  |
| I 🍠 Forfait OU Taux non Urssaf/Agirc-Arrco/Prév. |                                                               |                        |                | 2129,              | 45                   |                 |                        | -363,9             | 8                      | 01/02/202 | 22 28/02/20             | 022            |  |

#### 2.2.6 <u>6<sup>ème</sup> étape</u> : Comment déclarer le montant du crédit d'aide dans la DSN mensuelle ?

Comment déclarer le crédit d'aide pour une DSN à l'URSSAF ?

Selon la fiche DSN 2349 :

- le montant du crédit d'aide à **20 %** doit être déclaré à l'entreprise sous le code CTP **051** et avec le qualifiant assiette **920**.
- le montant du crédit d'aide à 15 % doit être déclaré à l'entreprise sous le code CTP 256 et avec le qualifiant assiette 920

Une fois la DSN calculée :

ÉTAPE 1 : cliquer sur "Voir/Modifier"

ÉTAPE 2 : se positionner sur le bordereau URSSAF

Si les salariés ont bénéficié de l'exonération de cotisation COVID sur février 2022 alors un bordereau de rappel est déjà présent. Exemple :

| Organisme collecteur    | Raison sociale         | Date début de rattachement | Date fin de rattachement | Montant des cotisations |  |  |  |  |
|-------------------------|------------------------|----------------------------|--------------------------|-------------------------|--|--|--|--|
| 1URS_227 URSSA          | F DE PICARDIE          | 01/02/2022                 | 28/02/2022               | -364,00                 |  |  |  |  |
| 1URS_227 URSSA          | F DE PICARDIE          | 01/05/2022                 | 31/05/2022               | 584,00                  |  |  |  |  |
|                         |                        |                            |                          |                         |  |  |  |  |
| Cotisations Lotisations | etablissement Palement |                            |                          |                         |  |  |  |  |
| Code Ducs               |                        | Libellé                    |                          | Montant                 |  |  |  |  |
| 667                     | EXO TEMPORAIRE COVID   | EXO TEMPORAIRE COVID       |                          |                         |  |  |  |  |

Si aucun bordereau de rappel n'existe se positionner sur le bordereau déjà présent et faire un clic droit "Ajouter un bordereau" et mettre dans la période du 01/02/2022 au 28/02/2022.

| Organisme collecteur | Raison s           | ociale                                                       | Date début de rattachement | Date fin de rattachement | Montant des cotisations |
|----------------------|--------------------|--------------------------------------------------------------|----------------------------|--------------------------|-------------------------|
| 1URS_227             | URSSAF DE PICARDIE |                                                              | 01/05/2022                 | 31/05/2022               | 584,00                  |
|                      |                    | Ajouter un bordereau Ctrl+A<br>Supprimer ce bordereau Ctrl+D |                            |                          |                         |

ÉTAPE 3 : sur la partie basse, dans l'onglet **Cotisations**, faire un clic droit "**Ajouter une ligne de cotisation**"

ÉTAPE 4 : sélectionner le code CTP **051** – CREDIT D'AIDE COVID pour le crédit d'aide à **20%** ou le code CTP **256** – AIDE AU PAIEMENT 15% COVID19 pour le crédit d'aide à **15%** 

ÉTAPE 5 : mettre dans la zone "Assiette" le montant de l'assiette total du crédit d'aide pour février 2022 pour tous les salariés indiqué sur l'état COVID\_22.ISA (colonne C de l'édition)

Le montant du crédit d'aide doit être arrondi à l'entier.

<u>Mode de calcul de l'assiette</u> : calculer "Total document" de la colonne (C) divisé par le taux de crédit d'aide et reporter le montant dans l'assiette.

#### Exemple du calcul de l'assiette :

Pour le crédit d'aide à 20% : 425.89 / 20% = 2129.45 soit 2129 € arrondi à l'entier Pour le crédit d'aide à 15% : 425.89 / 15% = 2839.26 soit 2839 € arrondi à l'entier

| Nom du Si                                                                                                    | alarié           | Période | Rémunération<br>(A) | Exonération totale | Exonérations<br>perçues | Exonération à régulariser <b>(B)</b> | Crédit d'aide<br>(C) |  |
|----------------------------------------------------------------------------------------------------|------------------|---------|---------------------|--------------------|-------------------------|--------------------------------------|----------------------|--|
| MARTIN BRUNO                                                                                                    |                  | 02/2022 | 2 129,45 E          | 552,38 E           | -188,40 Eur             | -363,98 Eur                          | 425,89 Eur           |  |
|                                                                                                    | Total Salarié    |         | 2 129,45 Eur        |                    |                         | -363,98 Eur                          | 425,89 Eur           |  |
|                                                                                                    |                  |         |                     |                    |                         |                                      |                      |  |
|                                                                                                    | TOTAL DE LA PAGE | -       | 2 129,45 Eur        |                    |                         | -363,98 EUP                          | 423,89 EUP           |  |
|                                                                                                    | TOTAL DU DOCUME  | NT      | 2 129,45 Eur        |                    |                         | -363,98 Eur                          | 425,89 Eur           |  |
| <ul> <li>(A) : Montant à reporter dans la zone "Assiette" en "Régularisation des cotisations" de l'onglet DSN du calcul du bulletin.</li> <li>(B) : Montant à reporter dans la zone "Forf pat" en "Régularisation des cotisations" de l'onglet DSN du calcul du bulletin</li> <li>(C) : à titre d'information</li> </ul> |                  |         |                     |                    |                         |                                      |                      |  |

## ÉTAPE 6 : mettre 920- Autre assiette dans la zone "Qualifiant assiette"

ÉTAPE 7 : saisir "20" ou "15" en "Taux" selon la situation de l'entreprise

#### Exemple pour le crédit d'aide à 20% :

| Organisme collecteur | Raison social                    | le                                           | Date début de rattachement                             | Date fin de rattachement | Montant des cotisations |
|----------------------|----------------------------------|----------------------------------------------|--------------------------------------------------------|--------------------------|-------------------------|
| 1URS_227             | URSSAF DE PICARDIE               |                                              | 01/02/2022                                             | 28/02/2022               | -364,00                 |
| 1URS_227             | URSSAF DE PICARDIE               |                                              | 01/05/2022                                             | 31/05/2022               | 584,00                  |
| Cotisations Col      | isations établissement Paiement  |                                              |                                                        |                          |                         |
| Code D               | lucs                             | Li                                           | pellé                                                  |                          | Montant                 |
| 667                  | EXO TEMPORAIRE COVID             |                                              |                                                        |                          | -364,00                 |
| * 051                | CREDIT D'AIDE COVID              |                                              |                                                        |                          | 426,00                  |
|                      | Assiette 2129 x (<br>Forfait Cod | Taux 20 % + Taux AT au<br>e Insee commune Qu | %) ou Taux transpo<br>alifiant assiette (20-Autre assi | rt 5%                    |                         |

#### Exemple pour le crédit d'aide à 15% :

| 1URS_227 URSSAF DE P             | ICARDIE                               | 01/02/2022                     | 28/02/2022 | -364,00 |
|----------------------------------|---------------------------------------|--------------------------------|------------|---------|
| 1URS_227 URSSAF DE PI            | ICARDIE                               | 01/05/2022                     | 31/05/2022 | 584,00  |
| -                                |                                       |                                |            |         |
| Cotisations Cotisations établiss | ement Paiement                        |                                |            |         |
| Code Ducs                        | Libe                                  | llé                            |            | Montant |
| * 256                            | AIDE AU PAIEMENT 15% COVID19          |                                |            | 426,00  |
| 667                              | EXO TEMPORAIRE COVID                  |                                |            | -364,00 |
|                                  |                                       |                                |            |         |
|                                  |                                       |                                |            |         |
|                                  |                                       |                                |            |         |
|                                  |                                       |                                |            |         |
|                                  |                                       |                                |            |         |
|                                  |                                       |                                |            |         |
|                                  |                                       |                                |            |         |
|                                  |                                       |                                |            |         |
|                                  |                                       |                                |            |         |
|                                  |                                       |                                |            |         |
|                                  |                                       |                                |            |         |
|                                  |                                       |                                |            |         |
|                                  |                                       |                                |            |         |
|                                  |                                       |                                |            |         |
|                                  |                                       |                                |            |         |
|                                  |                                       |                                |            |         |
|                                  | Assiette 2839 x ( Taux 15 % + Taux AT | %) ou Taux transpo             | ort 👘 %    |         |
|                                  | Forfait Code Insee commune Qual       | ifiant assiette 920-Autre assi | ette 👳 🦻   |         |

ÉTAPE 7 : enregistrer avec la disquette

#### Comment déclarer le crédit d'aide pour une DSN à la MSA ?

Selon la fiche DSN <u>2349</u>, le montant du crédit d'aide peut être déclaré à l'entreprise sous le code cotisations établissement **023** – Activation du bénéfice de l'aide au paiement des cotisations.

Une fois la DSN calculée :

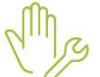

ÉTAPE 1 : cliquer sur "Voir/Modifier"

ÉTAPE 2 : se positionner sur le bordereau MSA

Si les salariés ont bénéficié de l'exonération de cotisation COVID sur février 2022 alors un bordereau de rappel est déjà présent. Exemple :

| Organisme collecteur | Raison sociale                     | Date début de rattachement | Date fin de rattachement | Montant des cotisations | ^ |
|----------------------|------------------------------------|----------------------------|--------------------------|-------------------------|---|
| 1MSA_02              | MSA PICARDIE 01/02/2022 28/02/2022 |                            |                          |                         |   |
| 1MSA_02              | MSA PICARDIE 01/05/2022 31/05/2022 |                            |                          |                         |   |
| Cotisations Cot      | ations établissement Paiement      |                            |                          |                         | ~ |
| Code                 | Code Libellé                       |                            |                          |                         | ^ |
| COVID_EX01.ISA       | EXONERATION TEMPORAIRE COVID       |                            |                          | -363,98                 |   |
|                      |                                    |                            |                          |                         |   |

Si aucun bordereau de rappel n'existe se positionner sur le bordereau déjà présent et faire un clic droit "Ajouter un bordereau" et mettre dans la période du 01/02/2022 au 28/02/2022.

| Organisme collecteur |              | Raison sociale                                 |                  | Date début de rattachement | Date fin de rattachement | Montant des cotisations |
|----------------------|--------------|------------------------------------------------|------------------|----------------------------|--------------------------|-------------------------|
| 1MSA_02              | MSA PICARDIE |                                                |                  | 01/05/2022                 | 31/05/2022               | 1159,88                 |
|                      |              | Ajouter un bordereau<br>Supprimer ce bordereau | Ctrl+A<br>Ctrl+D |                            | e - Defense daart        |                         |

# ÉTAPE 3 : dans l'onglet Cotisations établissement, faire un clic droit "Ajouter une ligne de cotisations"

ÉTAPE 4 : sélectionner le code 023 – Activation du bénéfice de l'aide au paiement des cotisations

ÉTAPE 5 : mettre le montant total du crédit d'aide pour février 2022 pour les salariés indiqués sur l'état **COVID\_22.ISA** (colonne C de l'édition)

| TOTAL DE LA PAGE 2 129,45 EUR                                                                                                    |              | TOTAL DE LA PAGE |         | 2 129,45 Eur |          |            | -363,9         | 8 Eur | 425,89 Eur |
|----------------------------------------------------------------------------------------------------|--------------|------------------|---------|--------------|----------|------------|----------------|-------|------------|
|                                                                                                    |              | Total Salarié    |         | 2 129,45 Eur |          |            | -363,9         | 8 Eur | 425,89 Eu  |
| Total Salarié 2 129,45 Eur -363,98 Eur 425,89 E                                                                                                    | MARTIN BRUNG | 0                | 02/2022 | 2 129,45 E   | 552,38 E | -188,40 Ev | ur -363,9      | 8 Eur | 425,89 E   |
| MARTIN BRUNO         02/2022         2 129,45 E         552,38 E         -188,40 Eur         -363,98 Eur         425,89 Eu           Total Salarté         2 129,45 Eur         -363,98 Eur         425,89 Eu |              |                  | 10.1100 | (A)          |          | perçues    | régulariser (B | )     | (C)        |

|     | Cotisations                                                                                                    | Cotisations établiss | ement Paiement                                                   |         |
|-----|----------------------------------------------------------------------------------------------------|----------------------|------------------------------------------------------------------|---------|
|     | Co                                                                                                    | ode cotisation       | Libellé                                                          | Montant |
|     | 023                                                                                                    |                      | MSA-Activation du bénéfice de l'aide au paiement des cotisations | 425,89  |
| HF. | and the second second se |                      |                                                                  | A       |

ÉTAPE 6 : enregistrer avec la disquette

#### 2.2.7 <u>7<sup>ème</sup> étape</u> : Comment modifier le paiement de la DSN ?

#### Comment modifier le paiement pour l'exonération temporaire COVID ?

Le montant total d'exonération temporaire COVID est présent sur l'état COVID\_22.ISA pour février 2022.

Exemple : le montant à reporter au paiement est de -363.98 €

| Nom du Sala  | arie            | Période | (A)          | CALMER BOOT FOR SHE | perçues     | nigulariser (B) | (C)        |
|--------------|-----------------|---------|--------------|---------------------|-------------|-----------------|------------|
| MARTIN BRUNO |                 | 02/2022 | 2 129,45 E   | 552,38 E            | -188,40 Eur | -363,98 Eur     | 425,89 Eur |
|              | Total Salarié   |         | 2 129,45 Eur |                     |             | -363,98 Eur     | 425,89 Eur |
|              |                 |         |              |                     |             |                 |            |
|              |                 |         |              |                     |             |                 |            |
|              |                 |         |              |                     |             |                 |            |
|              |                 |         |              |                     |             |                 |            |
|              |                 |         |              |                     |             |                 |            |
|              | TOTAL DE LA PAG | GE      | 2 129,45 Eur |                     |             | -363,98 Eur     | 425,89 Eur |

#### En "Voir/Modifier" de la DSN :

ÉTAPE 1 : aller sur le bordereau URSSAF ou MSA

ÉTAPE 2 : se positionner sur le bordereau de mai

ÉTAPE 3 : saisir une régularisation de paiement dans la zone "Régularisation du paiement"

Exemple :

| Cotisations | Cotisations établissement | Paiement |                                                                 |
|-------------|---------------------------|----------|-----------------------------------------------------------------|
|             |                           |          | Montant des cotisations 1159,88                                 |
|             |                           |          | Régularisation du paiement -363,98                              |
|             |                           |          | Montant total du paiement à effectuer 1159,88                   |
|             |                           |          | Date d'exigibilité du paiement 05/06/2022 😎                     |
|             |                           |          | Siret de l'établissement responsable du paiement 35243009600012 |
|             |                           |          | Organisme destinataire du paiement 1MSA_02                      |

ÉTAPE 4 : enregistrer avec la disquette

Le montant de régularisation ne peut pas être supérieur au montant de cotisations dues sur la période.

Si un montant de cotisation est encore dû après avoir déduit l'exonération temporaire COVID, il est alors possible de déduire une partie (ou la totalité) du montant du crédit d'aide dans certaines conditions.

#### Comment modifier le paiement pour le crédit d'aide au paiement de cotisations ?

Attention certaines conditions sont requises pour pouvoir déduire du paiement le crédit d'aide :

- Avoir un restant dû de cotisation supérieure à zéro après déduction de l'exonération temporaire COVID

#### Si l'employeur est à jour de ses cotisations :

- Le montant d'aide peut être déduit du montant de cotisations réglé au titre de la période courante
- Si après cette imputation par l'employeur, il subsiste un montant d'aide au versement, il sera à utiliser lors de l'échéance déclarative suivante.

#### Si l'employeur a reporté le paiement des cotisations :

 Le montant d'aide déclaré ne peut alors pas être déduit du montant de cotisations réglé au titre de la période courante.

- L'Urssaf procédera alors à l'imputation de l'aide au versement sur les périodes pour lesquelles les cotisations n'ont pas été versées car ayant fait l'objet d'un report
- Après cette imputation, l'Urssaf notifiera à l'employeur l'imputation qui a été faite de l'aide au versement

Dans l'hypothèse où le montant d'aide au versement est supérieur au montant de cotisations dues, <u>l'Urssaf notifiera à l'employeur le montant résiduel d'aide</u> ; l'employeur devra minorer d'autant le paiement de l'échéance déclarative suivante.

Fiche DSN 2349 : https://dsn-info.custhelp.com/app/answers/detail/a id/2349/kw/2349

En "Voir/Modifier" de la DSN :

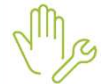

ÉTAPE 1 : aller sur le bordereau URSSAF ou MSA

ÉTAPE 2 : se positionner sur le bordereau de mai

ÉTAPE 3 : saisir le montant du crédit d'aide à déduire dans la zone "Régularisation de paiement"

Si un montant de régularisation est déjà présent, il sera nécessaire de l'additionner à celui du crédit d'aide.

*Rappel : le montant total de régularisation ne peut pas être supérieur au montant de cotisation de la période.* 

## 3. ÉVOLUTIONS LIÉES AU CALCUL DE BULLETIN

#### 3.1 Cotisation Versement Transport : Abattement sur le taux

#### 3.1.1 Pourquoi une modification est apportée dans le calcul de la cotisation Versement Transport ?

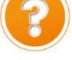

L'URSSAF Caisse Nationale a modifié la méthode de collecte des cotisations de Transport Mobilité : en cas de franchissement de seuil impliquant un assujettissement progressif, le taux est désormais abattu à la place de la base.

https://www.urssaf.fr/portail/files/live/sites/urssaf/files/documents/DSN-Guide-declaration-regularisation-cotisations-sociales-Urssaf.pdf

#### 3.1.2 Que doit faire l'utilisateur pour prendre en compte cette modification ?

Aucune manipulation : Il est nécessaire de recalculer les bulletins de mai 2022 déjà validés pour les salariés concernés.

Aucune régularisation n'est nécessaire sauf demande de l'URSSAF car le montant cotisé et payé est correct.

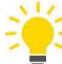

**E** Le pourcentage d'abattement doit être saisi sur la donnée **TRAN\_POURC.ISA** - **POURCENTAGE ABATTEMENT COTISATION TRANSPORT** en **Accueil/Informations/Dossier**, onglet **Valeurs**.

#### 3.1.3 Quelles modifications sont apportées ?

✓ Modification des données de base de Transport pour supprimer l'abattement au 01/01/2022

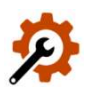

| Code de la donnée | Libellé de la donnée                    |
|-------------------|-----------------------------------------|
| BASE_TRANS.ISA    | BASE TRANSPORT                          |
| BASE_TRANB.ISA    | BASE TRANSPORT BER                      |
| BASE_TRANF.ISA    | BASE TRANSPORT – ASSIETTES FORFAITAIRES |
| BASE_TRANV.ISA    | BASE TRANSPORT VRP                      |
| BASE_TRASE.ISA    | BASE TRANSPORT STAGIAIRE ENTREPRISE     |

✓ Modification des lignes de TRANSPORT et SYNDICAT MIXTE pour ajouter l'abattement sur le taux au 01/01/2022

| Code de la donnée | Libellé de la donnée                             |
|-------------------|--------------------------------------------------|
| TRANSPORT.ISA     | TRANSPORT TS                                     |
| TRANSPORT1.ISA    | TRANSPORT VRP EXCLUSIF TS                        |
| TRANSPORT2.ISA    | TRANSPORT VRP MULTICARTES TS                     |
| TRANSPORT3.ISA    | TAXE SYNDICAT MIXTE TRANSPORT TS                 |
| TRANSPORT4.ISA    | TAXE SYNDICAT MIXTE TRANSPORT VRP EXCLUSIF TS    |
| TRANSPORT5.ISA    | TAXE SYNDICAT MIXTE TRANSPORT VRP MULTICARTES TS |

✓ Modification des formules DSN

## 3.2 BTP : Cotisation intempérie

#### 3.2.1 Pourquoi une modification est apportée dans le calcul de la cotisation chômage intempérie ?

Suite aux retours DSN de la CIBTP, la cotisation Intempérie est due pour les salariés des entreprises assujetties à la caisse des congés payés de part de leur activité.

Les salariés apprentis et en CDD de plus d'un an peuvent ne pas cotiser auprès d'une caisse de congés payés.

Dans ce cas, ces salariés sont tout de même soumis à la cotisation chômage intempérie.

Dans le secteur du transport, les salariés ne sont pas concernés par la cotisation intempérie même s'ils peuvent être soumis à cotisation auprès d'une caisse de congés payés.

#### 3.2.2 Que doit faire l'utilisateur pour prendre en compte cette modification ?

Aucune manipulation : Il est nécessaire de recalculer les bulletins de mai 2022 déjà validés pour les salariés concernés.

Dans le cas où le salarié n'a pas cotisé à la cotisation chômage intempérie et que l'entreprise est affiliée à la caisse des congés payés, des rappels de cotisation devront être effectués si la cotisation Intempérie n'a pas été calculée depuis janvier 2022.

#### 3.2.3 Quelles modifications sont apportées ?

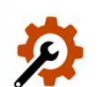

✓ Modification de la ligne de cotisation INTEMPERIE.ISA en date du 01/01/1999 pour supprimer la condition de validité de tous les modes de calcul.

Ajout d'un commentaire sur la ligne INTEMPERIE.ISA :

Pour les secteurs suivants non assujettis par la cotisation intempérie, ne pas renseigner de taux :

- Fabrication de décors de théâtre
- Installation de chauffage central, de ventilation, de climatisation ou d'isolation
- Pose de revêtements plastiques et installations diverses
- Installations thermiques industrielles, construction de chambres froides
- ✓ Suppression des lignes INTEMPERIE.ISA et OPPBTP.ISA à compter du 01/01/2022 dans tous les modèles du secteur d'activité transport.

## 3.3 Mise à jour du SMIC mensuel net

Suite à la modification de la fiche DSN 2454, la valeur du ½ SMIC abbatu passe à 675 € AU 01/05/2022.

La valeur sur la donnée **SMIC010.ISA** - **SMIC MENSUEL NET** a été mise à jour dans les données collectives au 01/05/2022 : la nouvelle valeur est **1350 €.** 

Cette documentation correspond à la version 13.30. Entre deux versions, des mises à jour du logiciel peuvent être opérées sans modification de la documentation. Elles sont présentées dans la documentation des nouveautés de la version sur votre espace client.